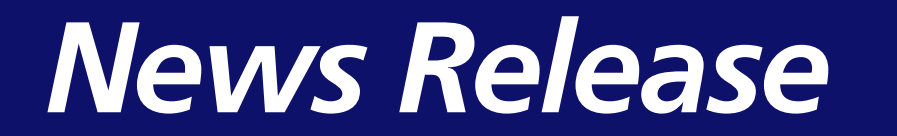

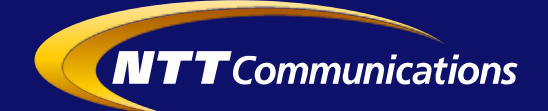

2015年2月19日

# 「Biz ホスティング Cloud<sup>n</sup>」における ファイル単位でリストア可能なバックアップサービス 「Backup Advanced」の提供開始

~初期費用不要、月額 30 円/GB から、BCP 対策としても利用可能なデータバックアップを実現~

NTT コミュニケーションズ(略称:NTT Com)は、パブリッククラウドサービス「Biz ホスティング Cloud<sup>n</sup>」(呼称:クラウド・エヌ)において、簡単かつ柔軟にバックアップデータを取得、 保管、リストアが可能な高機能バックアップサービス「Backup Advanced」を 2015 年 2 月 19 日より提供開始します。

#### 1. 背景

クラウドサービス利用において、データ保護は重要な課題であり、バックアップサービスの需 要は日々高まっております。中でも、クラウド上でバックアップを取得しておき、万が一の際に はクラウド上で復旧させる RaaS (Recovery as a Service)のニーズは顕著になっております。 このような市場・お客さまからのニーズの高まりを踏まえ、「Biz ホスティング Cloud<sup>n</sup>」におい てもクラウド上にバックアップが取得可能な高機能バックアップサービス「Backup Advanced」 を提供することにいたしました。

## 2. サービス内容

「Backup Advanced」により、仮想サーバー内のお客さまが選択したファイルは、自動的に 当社の堅牢なデータセンター内に設置された専用ストレージへバックアップデータとして保管 されます。保管されたバックアップデータは管理画面からお客さま自身で簡単にリストアが可能 です。また、バックアップデータは7世代から 365 世代まで保存されるため、仮に誤った操作 で重要なファイルを削除してしまった場合でも、任意の世代のデータでリストアを実行し、復旧 させることが可能です。<別紙 ファイル単位でのリストア画面イメージ>

従来、お客さま自身で実施していたバックアップソフト購入や管理サーバー構築など、長期間 のリードタイムが必要だったファイルバックアップの運用は、本サービスを利用することにより、 即座に開始することができます。コスト面においても、初期費用をかけずに、バックアップデー タのサイズに応じた月額費用のみで利用できるため、手軽に導入することができます。 また、システムログファイルのバックアップにあたり、必要な保存世代数分のプランをご利用 いただくことで、監査対応用バックアップデータとしても活用できます。保存世代数が多い場合 でも、最小限のコストの追加<sup>\*1</sup>で安心してご利用いただけます。

<サービスの特長>

- 基本料金不要のため、必要な時に必要な分だけデータのバックアップを行うことができます。 また、保存サイト、保存世代数、バックアップ取得時間帯に応じて、月額 30 円/GB(税別) から低価格で利用可能です。なお、バックアップデータのアップロード、ダウンロードに伴 うネットワーク通信料はすべて無料です。
- バックアップ対象はフォルダ単位で選択可能なため、必要最小限のバックアップで、効率的 なデータ保護が実現可能です。
- ③ お客さまのバックアップデータは、当社の耐震性など設備性能の高いデータセンターに設置 された専用ストレージで保管します。
- ④ バックアップデータをロケーションの異なる複数ゾーンに保管することで、DRの実現が可能です。また、クラウド上にバックアップデータを保管しておき、いつでもリストアできる状態にしておくことで、BCP対策が実現できます。
- ⑤ 任意のバックアップデータをファイル単位で簡単にリストア可能です。また、世代管理に対応しているので、過去の時点におけるデータでリストアすることも可能です。
- ⑥ 各種操作は GUI により、簡単に実行・管理が可能です。

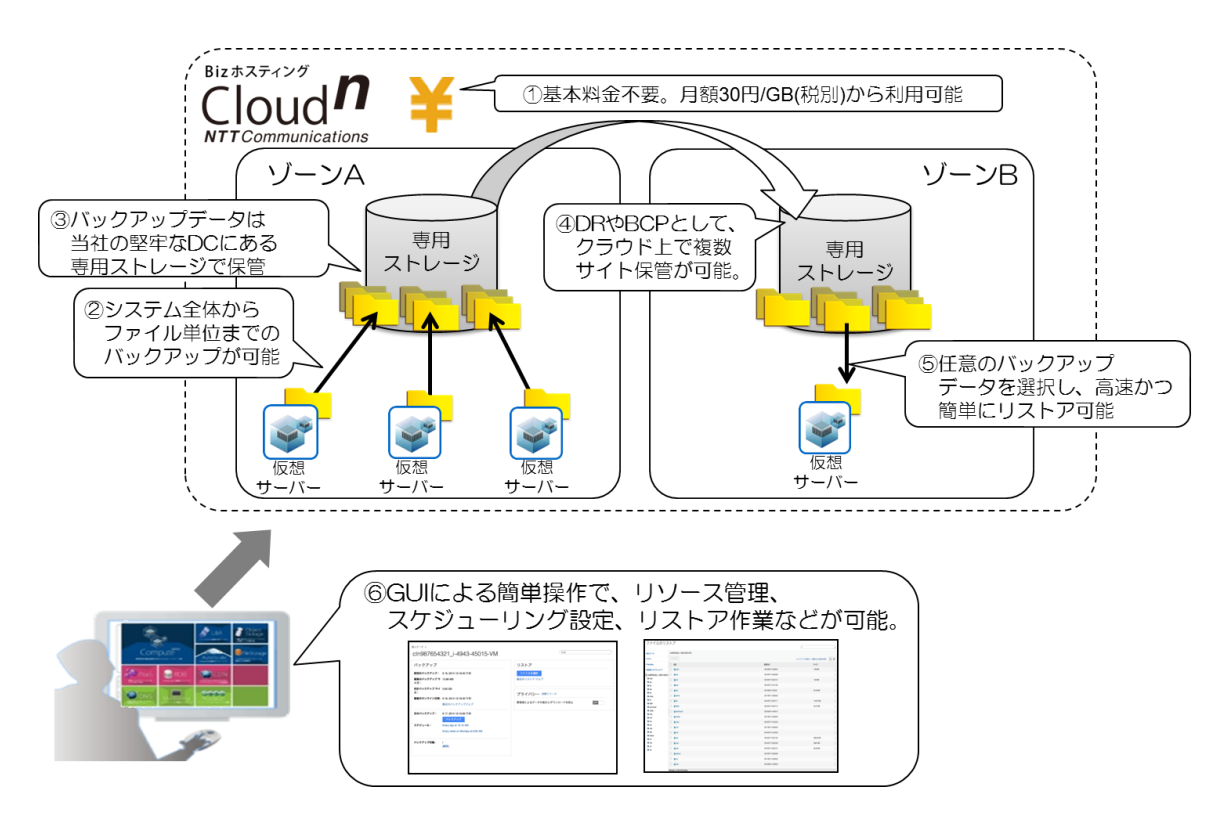

#### 3. 利用料金

| 区分        |                     |                     | 月額料金(税抜)           |           |
|-----------|---------------------|---------------------|--------------------|-----------|
| プラン名      | 保存サイト <sup>※1</sup> | 保存世代数 <sup>※2</sup> | 通常带 <sup>**3</sup> | 深夜带**3    |
| Single7   | -<br>シングル<br>サイト保存  | 7 世代                | 30 円/GB            | 36 円/GB   |
| Single30  |                     | 30 世代               | 36 円/GB            | 43.2 円/GB |
| Single90  |                     | 90 世代               | 42 円/GB            | 50.4 円/GB |
| Single365 |                     | 365 世代              | 48 円/GB            | 57.6 円/GB |
| Double7   | マルチ<br>サイト保存        | 7 世代                | 39 円/GB            | 46.8 円/GB |
| Double30  |                     | 30 世代               | 48 円/GB            | 57.6 円/GB |
| Double90  |                     | 90 世代               | 57 円/GB            | 68.4 円/GB |
| Double365 |                     | 365 世代              | 66 円/GB            | 79.2 円/GB |

※1:バックアップデータは当社の専用ストレージに保管されますが、シングルサイト保存は1拠点 でデータを保管し、マルチサイト保存は2拠点でデータを保管します。

※2:バックアップデータは日次で取得し、保存世代数分保管されますが、保存世代数を超えると古い世代のバックアップデータは自動的に削除され、最新のバックアップデータが保管されます。
 ※3:バックアップ取得時刻が0時から6時(日本時間)のものを深夜帯、それ以外の時間帯を通常帯とします。

## 4.提供開始日

2015年2月19日(木)

※「Backup Advanced」を今月中にお申し込み頂いた場合、2015 年 2 月利用分は、お試し 利用期間として無償でご利用いただけます。

# 5.提供範囲

東日本リージョンの Compute(FLAT タイプ)

※東日本リージョンにおける Compute(VPC タイプ OpenNW タイプ)および Compute(VPC タイプ ClosedNW)での本サービス提供は 2015 年4 月を予定。

#### 6.申し込み方法

以下の Web サイトよりお申し込みできます。 http://www.ntt.com/cloudn/

#### 7.今後のサービス展開

「Biz ホスティング Cloud<sup>n</sup>」は、クラウド基盤の拡大、サービスラインナップの機能向上な ど、今後も安心・安全・シームレスにご利用いただけるようサービスを強化してまいります。ま た、「Biz ホスティング Cloud<sup>n</sup>」に関する機能拡充の詳細情報、構成ガイド、操作マニュアルな どの各種情報は、クラウド・エヌ・インフォメーション(http://www.cloudn-service.com/) でご紹介しております。

「Biz ホスティング Cloud<sup>n</sup>」では、クラウドサービスの導入を支援する各種キャンペーンを 行っております。この機会に、是非、各種キャンペーンをご活用ください。

【キャンペーンサイトリンク】

http://www.ntt.com/cloudn/data/campaign.html

- コンテンツ配信基盤向けクラウドお試し実感キャンペーン
  コンテンツ配信事業者様を対象に、月額最大10万円分を最大6カ月間総額60万円分を無料で利用できます。
- ② 中堅中小企業様必見!総額1億円クラウド導入応援キャンペーン
  クラウドサービスの導入を検討している企業様の応援企画として、最大6カ月総額30
  万円分を無料で利用できます。システムのクラウド化をお試しください。
- ③ クラウド再販パートナー様向け!ビジネス拡大応援キャンペーン
  パートナー企業様のビジネス拡大応援企画として、最大3カ月総額5万円分を無料で
  利用できます。利用額に応じたパートナー向けディスカウントも適用されます。
- ④ 開発者様必見!クラウドでアプリ開発応援キャンペーン
  アプリ開発を応援するため、最大3カ月総額10万円分を無料で利用できます。この
  機会にクラウド上でのアプリ提供をご検討ください。

\*1:7 世代を保存するプラン「Single7」の 30 円/GB に比べ、約 50 倍の世代を保存可能な 「Single365」の月額料金は、「Single7」の費用の 1.6 倍である 48 円/GB からご利用可能です。

# 【別紙】ファイル単位でのリストア画面イメージ

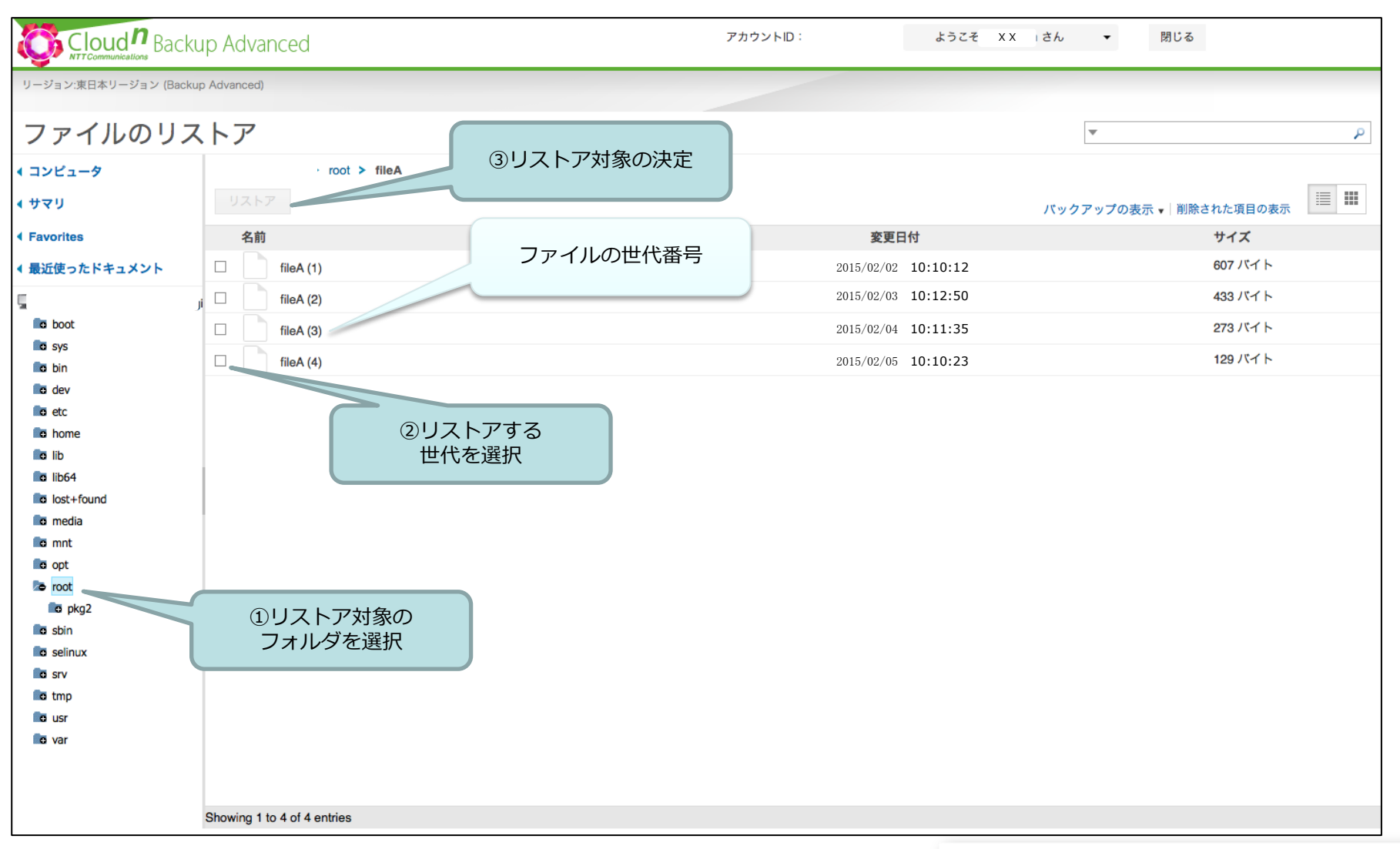

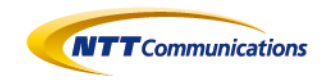

Global ICT Partner Innovative, Reliable, Seamless,